**Politeknik Ilmu Pelayaran Semarang** Jl. Singosari No. 2A Semarang, 50242

(024) 831-1527, 831-1528

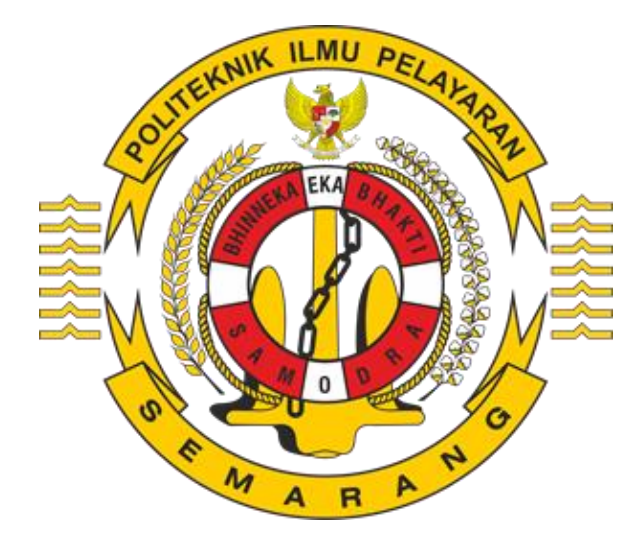

# Panduan Pendaftaran Calon Taruna / Taruni Baru Jalur Mandiri Politeknik Ilmu Pelayaran Semarang

### **INFORMASI PENGUMUMAN**

Informasi pengumuman pendaftaran (format PDF) dapat di download melalui <u>https://pendaftaran.pip-semarang.ac.id/assets/dokumen/pengumuman1.pdf</u> atau download melalui website di menu pengumuman. Untuk bantuan layanan hotline dapat menghubungi 082288454585.

| PENGUMUMAN                                                   | INFORMASI PENDAFTARAN  |
|--------------------------------------------------------------|------------------------|
| Penerimaan Taruna/i PiP Semarang<br>Tahun Akademik 2022/2023 | 関 🛛 Biaya Kuliah       |
|                                                              | 😰 Biaya Seleksi        |
|                                                              | Petunjuk Daftar Online |
|                                                              | Petunjuk Daftar Ulang  |

### PENDAFTARAN DAN AKTIVASI AKUN

Peserta melakukan pendaftaran akun di <u>http://pendaftaran.pip-semarang.ac.id</u> dengan menggunakan akun email yang masih aktif, dimana untuk proses ini satu akun email hanya dapat digunakan untuk satu kali pendaftaran pada salah satu program studi. Langkah-langkah untuk daftar akun adalah sebagai berikut:

1. Pilih menu Daftar Sekarang atau Buat Akun

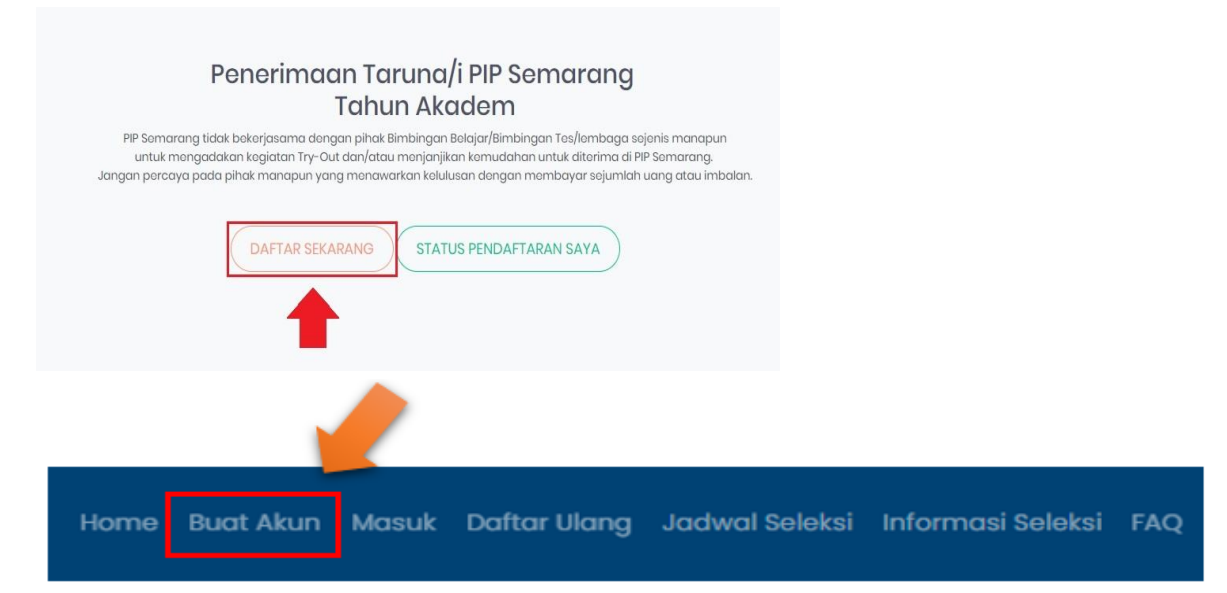

2. Isi form pembuatan akun, kemudian klik daftarkan

| Sebelum mengisi formulir pendaftaran, Anda diharuskan<br>membuat akun. |  |
|------------------------------------------------------------------------|--|
| Form Pembuatan Akun Baru                                               |  |
| grathmeld@gmail.com                                                    |  |
|                                                                        |  |
|                                                                        |  |
| NWAHME                                                                 |  |
| DAFTARKAN                                                              |  |
| Sudah terdaftar? Ingin login? Masuk untuk Melihat Status Pendaftaran   |  |

3. Cek email untuk aktivasi akun di inbox / spam email yang di telah di daftarkan (kurang lebih dalam waktu 10 menit email akan dikirimkan)

| Å | D | tawk.to             | Chat transcript on pendaftaran.pip-semarang.ac.id      |
|---|---|---------------------|--------------------------------------------------------|
| ☆ | > | PMB PIP Semarang    | Aktivasi Akun PMB PIP Semarang - Kunjungi tautar       |
| ☆ | D | Google Local Guides | You could join this year's big event in California - A |

#### 4. Klik tautan untuk proses aktivasi akun

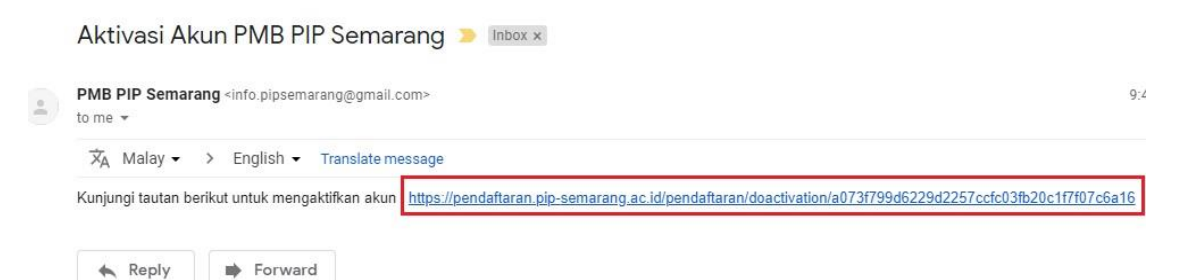

5. Jika proses aktivasi berhasil akan muncul notifikasi dari sistem bahwa aktivasi akun telah berhasil dan akun pendaftaran sudah dapat digunakan untuk login

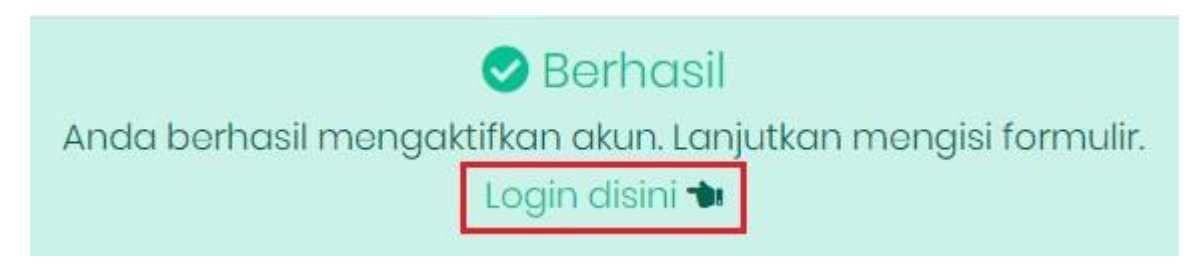

## LOGIN DAN PENGISIAN FORMULIR PENDAFTARAN

Peserta diharuskan untuk mengisi data-data formulir pendaftaran dengan benar. Untuk langkah-langkah nya adalah:

1. Login ke sistem melalui <u>https://pendaftaran.pip-semarang.ac.id/loginpmb</u> atau pilih di menu sebelah kanan atas

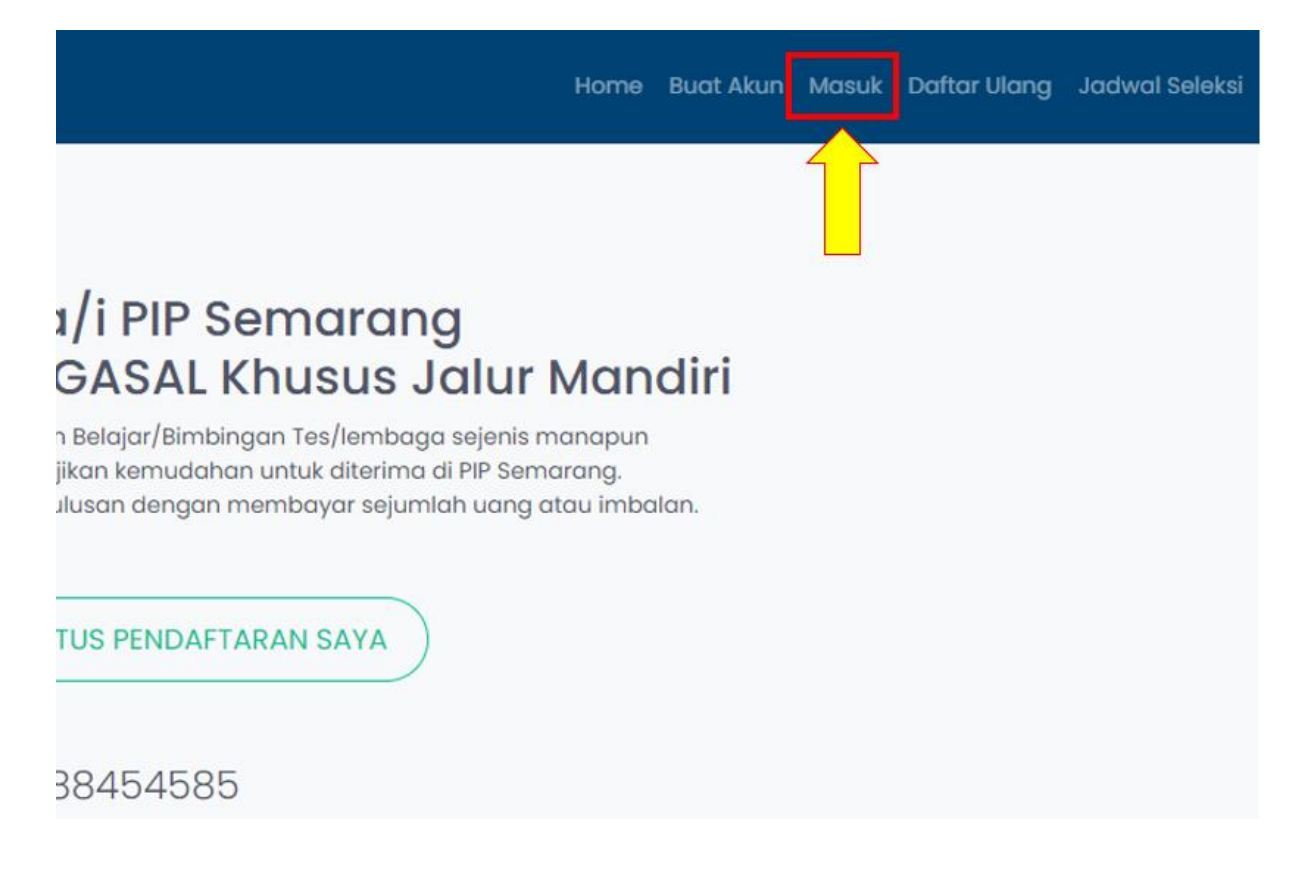

2. Masukkan informasi untuk login dan pilih tombol masuk

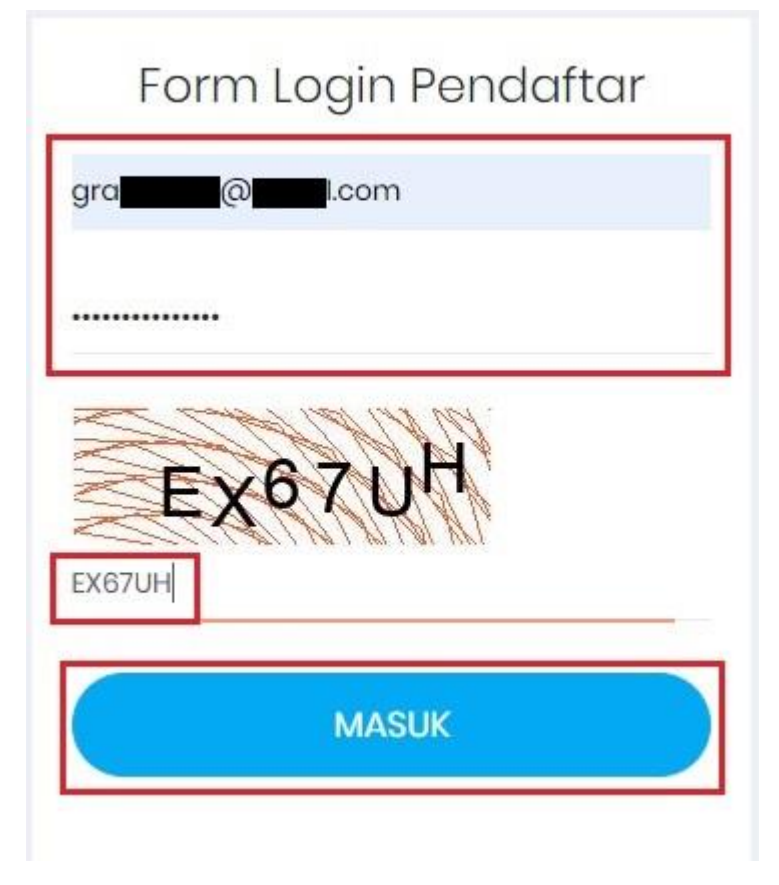

#### 3. Tahap Input Biodata Diri.

| 🔲 Menu 🗸                    | A Pendaftaran ditutup! |                               |
|-----------------------------|------------------------|-------------------------------|
| 1 Membuat Akun              |                        |                               |
| 2 Biodata Diri              | Formulir Pendaftaran   |                               |
| 3 Upload Berkas             | Program                | DIPLOMA IV MANDIRI            |
| 4 Preview                   |                        |                               |
| 5 Pembayaran<br>Pendaftaran | Jurusan yang Dipilih   | D.III Nautika                 |
| 6 Verifikasi Berkas         | Nama                   | Andang Febriantoro            |
| 7 Pembayaran<br>Seleksi     |                        |                               |
| 8 Cetak Kartu Uijan         | Tinggi Badan           | 170                           |
| ن Logout                    | Berat Badan            | 75                            |
|                             | Jenis Kelamin          | LAKI-LAKI                     |
|                             | Tempat Lahir           | Semarang                      |
|                             | Tanggal Lahir          | 2004-04-07                    |
|                             | Alamat Sesuai KTP      | JI.Kangkuru gang 10           |
|                             | Alamat Sesuai Domisili | JL <u>Merbabu raya</u> no.102 |

Pastikan pengisian formulir biodata diri disi dengan benar dan diisi dengan lengkap.

| Status Lulus            | BELUM LULUS                                                       |
|-------------------------|-------------------------------------------------------------------|
| Nama Ayah               | Marco Sontosa                                                     |
| Nama Ibu                | Jennifer Ananda                                                   |
| Nama Wali               | Nama Wali                                                         |
| Alamat Orang Tua / Wali | JL Bahagia Sojahtora 45 B                                         |
|                         | Dangan ini menyatakan bahwa data yang saya masukkan adalah benar. |
|                         | LANJUT                                                            |

# Setelah data dilengkapi dengan benar dan lengkap silahkan lanjut untuk klik tombol >> Lanjut << .

#### 4. Tahap Upload data Dokumen – dokumen

Setelah proses pengisian formulir biodata diri, tahapan selanjutnya adalah upload Pas Foto setengah padan menggunakan kemeja putih latar belakang merah, Ijazah / Surat Keterangan Pendukung (Surat Keterangan Terdaftar di Ujian UNBK bagi yang belum lulus) dan KTP / Kartu Keluarga (bagi yang belum memiliki KTP), Foto Rumah full tampak depan dan Foto rekening listrik.

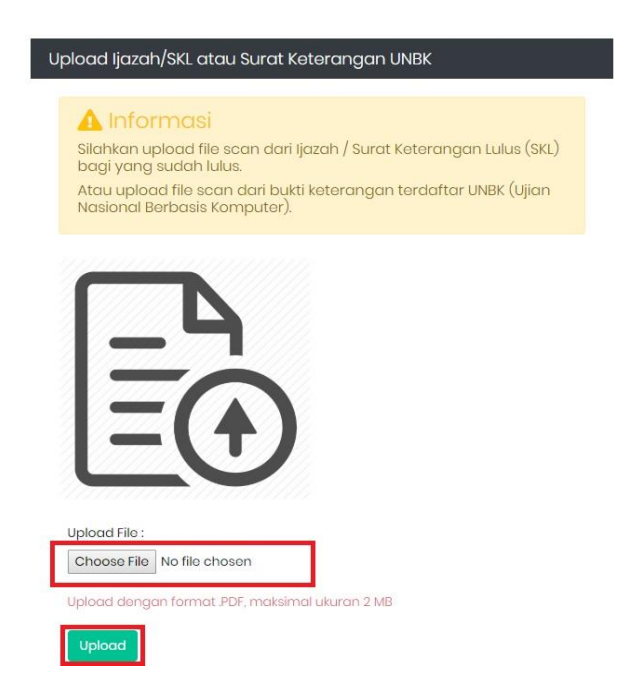

Untuk prosedur unggah dokumen, pada kategori dokumen yang ingin diunggah klik pada **Choose File**, kemudian pilih dokumen yang akan diunggah dan tekan **upload** untuk mengunggah dokumen tersebut (**pastikan format dan ukuran file sesuai dengan yang ditentukan**).

# Upload Ijazah/SKL atau Surat Keterangan UNBK

# 🛕 Berhasil

Berkas berhasil terupload

#### 🔀 File terupload

Jika berhasil maka akan muncul notifikasi unggah dokumen berhasil dilakukan. Setelah semua dokumen terunggah maka proses pendaftaran dapat dilanjutkan ke tahap Preview.

#### 5. Tahap Preview

Peserta akan di perlihatkan rekap hasil pengisian biodata diri dan upload dokumen untuk bisa di cek ulang sebelum lanjut ke tahap pembayaran.

Preview Pendaftaran

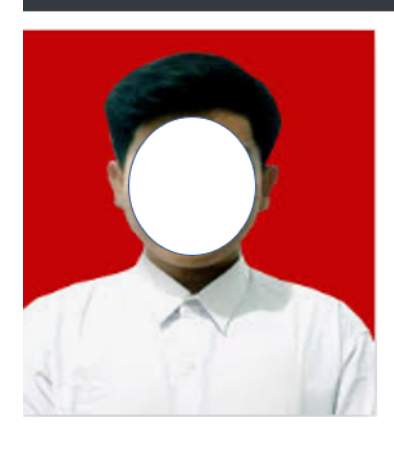

| Program              | : DIPLOMA IV MANDIRI |
|----------------------|----------------------|
| Jurusan yang Dipilih | : Nautika            |
| Nama                 | : Rian               |
| Tinggi Badan         | : 170                |
| Berat Badan          | : 75                 |
| Jenis Kelamin        | :L                   |
| Tempat Lahir         | : Semarang           |
| Tanggal Lahir        | : 2005-04-11         |
| Alamat Sesuai KTP    | : jl. Merbabu        |

| Dokumen yang terunggah                              |                                                                                                    |       |
|-----------------------------------------------------|----------------------------------------------------------------------------------------------------|-------|
| Foto                                                | (4 x 6)                                                                                                    | Lihat |
| Ijazah/SKL atau Surat Keterangan UNBK               |                                                                                                    | Lihat |
| KTP (Kartu Tanda Penduduk) atau KK (Kartu Keluarga) |                                                                                                    | Lihot |
| Foto                                                | Foto Rumah Peserta Full Tampak Depan                                                                                                    |       |
| Foto                                                | Foto Rekening Listrik                                                                                                    |       |
| Pernyataan :                                        |                                                                                                    |       |
| 1                                                   | Menyetujui dan tidak menuntut hasil Seleksi Penerimaan Calon Taruna/taruni pada Politeknik limu Pelayaran Semarang Tahun Akademik 2021/2022;                                                                                                    |       |
| 2                                                   | Bersedia dikeluarkan apabila terbukti melakukan pemalsuan identitas/dokumen atau tindak memenuhi persyaratan pendaftaran;                                                                                                    |       |
| 3                                                   | 3 Sampai saat ini belum pernah menikah secara adat, hukum agama dan negara dan/atau hamil dan/atau melahirkan serta bersedia tidak menikah selama masa pendidikan pada Politeknik Ilmu<br>Pelayaran Semarang;                                                                      |       |
| 4                                                   | Bersedia mentaati segala peraturan pada penerimaan taruna/taruni Politeknik Ilmu Pelayaran Semarang;                                                                                                    |       |
| 5                                                   | 5 Bersedia diberhentikan dengan tidak hormat jika melakukan tindakan kriminal antara lain mengkonsumsi dan atau menjual belikan narkoba, melakukan tindak kekerasan (perkelahian, pemukulan, pengeroyokan, perundungan dli), melakukan tindakan asusila atau penyimpangan seksual; |       |
| 6                                                   | 8 Bersedia menanggung pembiayaan sesuai dengan ketentuan Perundangan yang berlaku;                                                                                                    |       |

Peserta wajib mengklik Menyetujui Persyaratan yg telah di tetapkan, setelah memastikan semua data yg di input benar, apabila sudah mengklik menyetujui makan peserta sudah ditak dapat lg mengubah/edit data yg ada. Muncul menu Cetak Kartu Informasi Akun dan Cetak Kartu Pendaftaran Akun.

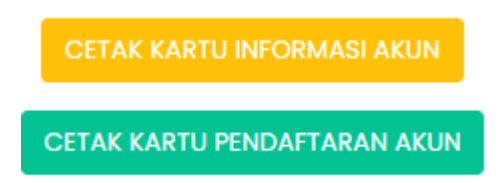

A. Cetak Kartu Informasi Akun :

NIK

TANGGAL DAFTAR

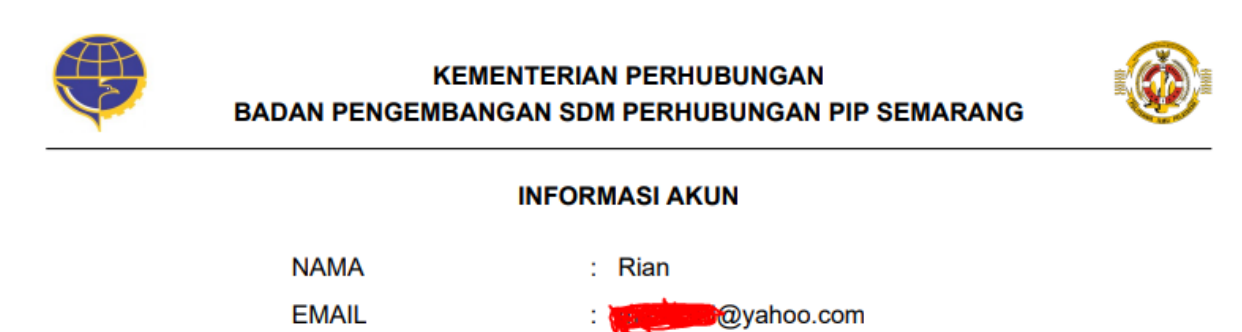

: 3374100202890005

: 2022-04-11 08:13:38

#### **B.** Cetak Kartu Pendaftaran Akun :

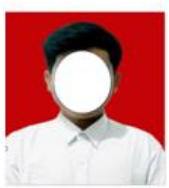

#### **BUKTI PENDAFTARAN**

| Program                                 | : DIPLOMA IV MANDIRI         | Email                      | - | mark7hd@yahoo.com             |
|-----------------------------------------|------------------------------|----------------------------|---|-------------------------------|
| Jurusan yang Dipilih                    | : Nautika                    | No Telp / HP               | - | 085640316884                  |
| Nama                                    | : Rian                       | No WA                      | ; | 085640316885                  |
| Tinggi Badan                            | : 170                        | Nama Asal Sekolah          | 5 | SMAN 11 Semarang              |
| Berat Badan                             | : 75                         | liazah Kelulusan / Lulusan |   | SMA - IPA/MIPA                |
| Jenis Kelamin                           | : L                          | Alamat Asal Sekolah        |   | II. Gatotkaca 123             |
| Tempat Lahir                            | : Semarang                   | Status Lulus               |   | LULUS (liazah Sudah Diterima) |
| Tanggal Lahir                           | : 2005-04-11                 | Status Euros               | - | cocos (jazan Sudan Ditenna)   |
| Alamat Sesuai KTP                       | : jl. Merbabu                | Tahun Lulus                |   | 2022                          |
| Alamat Sesuai Domisili                  | : jl. Merapi                 | NUN / SKHUN                | - | Semarang Timur                |
| Provinsi                                | : Jawa Tengah                | Nama Ayah                  | - | Raditya                       |
| Kabupaten / Kota                        | : KOTA SEMARANG              | Nama Ibu                   | 1 | Ester                         |
| Kecamatan                               | : Semarang Timur             | Nama Wali                  | - | Yanto                         |
| Desa / Kelurahan                        | : Bugangan                   | Alamat Orang Tua / Wali    | 1 | jl. kangkung layu             |
| Nomor KTP / Nomor Induk<br>Kependudukan | : 3374100202890005           | Gaji Orang Tua             | : | 5jt s/d 8jt                   |
| Dokumen yang terunggah                  | 1:                           |                            |   |                               |
| Foto (4 x 6)                            |                              | v                          |   |                               |
| Ijazah/SKL atau Surat Keter             | rangan UNBK                  | v                          |   |                               |
| KTP (Kartu Tanda Pendudu                | ik) atau KK (Kartu Keluarga) | v                          |   |                               |
|                                         |                              |                            |   |                               |

14

#### 6. Tahap Pembayaran Pendaftaran

Klik proses Pembayaran (klik disini)

Foto Rekening Listrik

Foto Rumah Peserta Full Tampak Depan

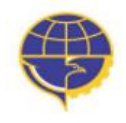

KEMENTERIAN PERHUBUNGAN BADAN PENGEMBANGAN SDM PERHUBUNGAN PIP SEMARANG

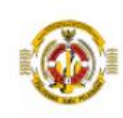

#### **TAGIHAN PENDAFTARAN TAHAP 1**

| Nama                    | : | Rian                |
|-------------------------|---|---------------------|
| BRIVA / Virtual Account | : | 752522210007556     |
| Keterangan              | : | Tagihan PMB         |
| Nominal Biaya           | : | 135.000             |
| Status Bayar            | : | Belum Lunas         |
| Tanggal Kadaluarsa      | : | 2022-04-12 00:00:00 |

# 🛕 Informasi

Lanjutkan langkah pendaftaran ke proses Pembayaran (klik disini).

Apabila sudah melakukan pembayaran maka akan lanjut ke tahap pembayaran pendaftaran:

| 🔲 Menu 🗸                    | FORMULIR PEMBAYARAN PENDAFTARAN (TAHAP I)               |                     |
|-----------------------------|---------------------------------------------------------|---------------------|
| 1 Membuat Akun              | Silahkan membayar administrasi dari tagihan berikut ini |                     |
| 2 Biodata Diri              | Nama                                                    | Rian                |
| 3 Upload Berkas             |                                                         | 7505000007555       |
| 4 Preview                   | BRIVA / VIRtual Account                                 | /5252221000/556     |
| 5 Pembayaran<br>Pendaftaran | Keterangan                                              | Tagihan PMB         |
| 6 Verifikasi Berkas         | Nominal Biaya                                           | Rp 1,000            |
| 7 Pembayaran<br>Seleksi     | Status Bayar                                            | LUNAS               |
| 8 Cetak Kartu Ujian         | Tanggal Kadaluarsa                                      | 2022-04-12 00:00:00 |
| U Logout                    | Status di Bank                                          | Y                   |

#### Akan muncul Cetak Tagihan :

)

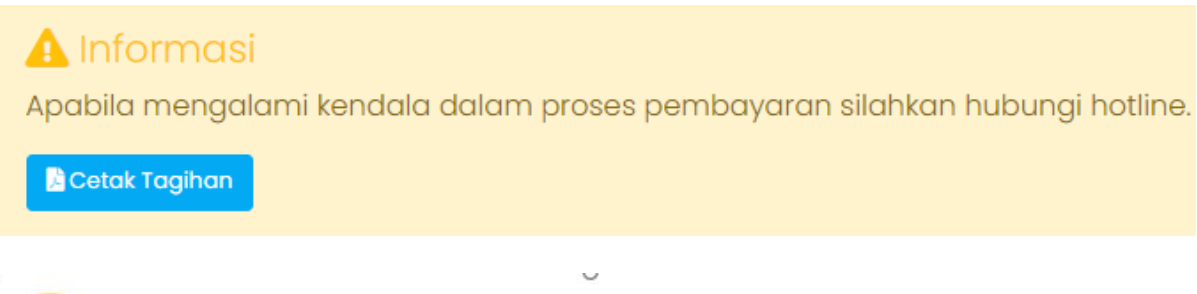

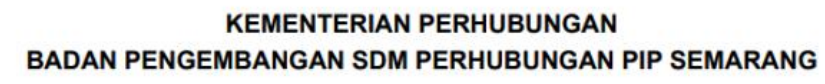

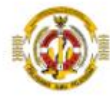

#### **TAGIHAN PENDAFTARAN TAHAP 1**

| Nama                    | : Rian                |
|-------------------------|-----------------------|
| BRIVA / Virtual Account | : 752522210007556     |
| Keterangan              | : Tagihan PMB         |
| Nominal Biaya           | : 135.000             |
| Status Bayar            | : LUNAS               |
| Tanggal Kadaluarsa      | : 2022-04-12 00:00:00 |

Apabila sudah melakukan pembayaran tetapi setatus belum lunas, maka dapat melakukan upload berkas bukti bayar di sini :

| 🛕 Perhatian                                                          |                                        |
|----------------------------------------------------------------------|----------------------------------------|
| Klik disini kalau Anda sudah ba                                      | yar, tetapi status bayar belum LUNAS ! |
| 🖹 Saya Sudah Bayar                                                   |                                        |
| Upload Bukti Bayar                                                   | ×                                      |
|                                                                      |                                        |
| Upload Bukti Bayar :<br>Choose File No file chosen                   |                                        |
| Upload dengan format gambar .JPG atau .JPEG, maksimal<br>ukuran 1 MB |                                        |
| Upload Refresh Halaman                                               |                                        |
|                                                                      |                                        |

#### 7. Tahap Verifikasi Berkas

Saat peserta telah berhasil membayar dan mengunggah bukti pembayaran maka akan muncul notifikasi bahwa berkas dalam tahapan verifikasi

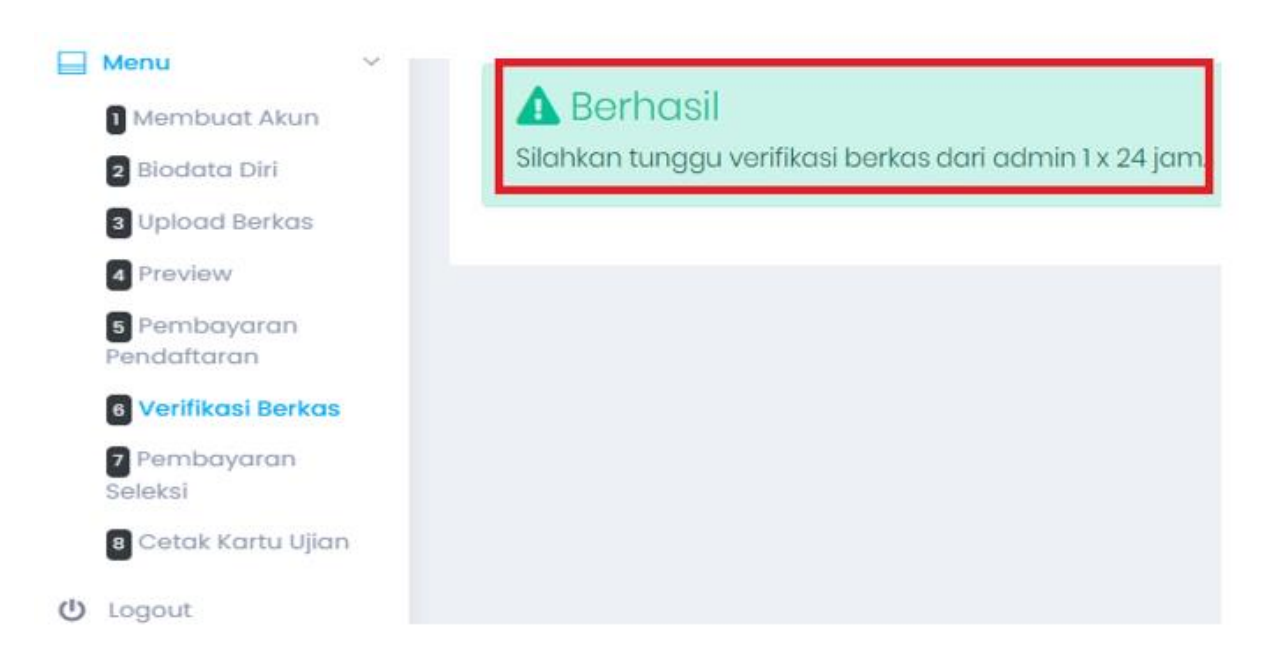

Berkas yang masuk akan diverifikasi oleh panitia dalam 1 x 24 jam, dimana berkas yang masuk akan dikelompokkan menjadi 3 kategori:

- 1. Berkas lolos tahapan verifikasi
- 2. Berkas membutuhkan revisi
- 3. Gagal verifikasi berkas pada program studi yang dipilih

Peserta yang lolos tahapan verifikasi berkas dapat melanjutkan pada tahapan selanjutnya, untuk berkas yang membutuhkan revisi diharapkan untuk para peserta dapat segera upload ulang dokumen yang diminta untuk dilakukan verifikasi kembali oleh panitia. Bagi peserta yang gagal dalam verifikasi berkas pada program studi yang dipilih, diperbolehkan untuk mendaftar kembali pada program studi lain yang ditawarkan (sesuai dengan prasyarat kualifikasi pendidikan) dengan menggunakan akun email yang berbeda untuk pendaftaran.

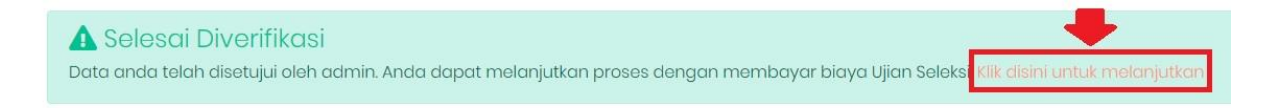

# PEMBAYARAN BIAYA SELEKSI MASUK TARUNA / TARUNI (TAHAP II)

Bagi peserta yang lolos proses verifikasi berkas diminta untuk segera melakukan pembayaran biaya seleksi masuk taruna / taruni pada rekening virtual account dengan nominal yang telah ditentukan. Untuk tagihan seleksi masuk taruna / taruni tahap II seperti contoh dibawah ini:

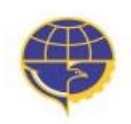

KEMENTERIAN PERHUBUNGAN BADAN PENGEMBANGAN SDM PERHUBUNGAN PIP SEMARANG

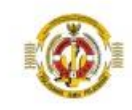

#### **TAGIHAN PENDAFTARAN TAHAP 2**

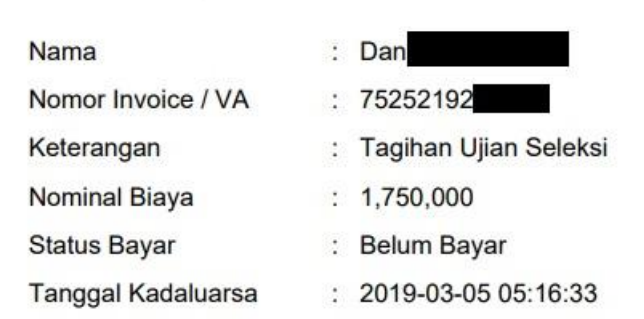

#### **UPLOAD BUKTI PEMBAYARAN BIAYA SELEKSI**

Setelah melakukan pembayaran, peserta kemudian melakukan upload bukti transaksi pembayaran biaya seleksi untuk kemudian dapat melanjutkan ke proses pencetakan kartu ujian.

## **CETAK KARTU UJIAN**

Kartu ujian dapat segera dicetak dan wajib dibawa saat proses ujian seleksi dimulai. Jadwal pelaksanaan ujian seleksi sesuai dengan pengumuman di website. Bagi peserta yang sudah

mencetak kartu ujian harap untuk selalu memantau perkembangan berita / update terbaru tentang pelaksanaan jadwal tes dan informasi yang lainnya di website. Contoh untuk kartu ujian adalah seperti gambar di bawah ini.

| Menu<br>Membuat Akun<br>Biodata Diri | × | Ande | Berhasil<br>a dapat mencetak bukti formulir pendaftaran sebagai bukti Anda telah mend<br>Cetak Kartu Ujian Seleksi |
|--------------------------------------|---|------|----------------------------------------------------------------------------------------------------|
| 3 Upload Berkas<br>4 Preview         |   |      | Cetak Informasi Akun                                                                                               |
| 5 Pembayaran<br>Pendaftaran          |   |      |                                                                                                    |
| 6 Verifikasi Berkas                  |   |      | Cetak Biodata                                                                                                    |
| 7 Pembayaran<br>Seleksi              |   |      | Cetak Informasi Pembayaran Tahap 1 📑 Cetak Informasi Pembayaran Tahap 2                                            |
| 8 Cetak Kartu<br>Ujian               |   |      |                                                                                                    |

KARTU UJIAN SELEKSI PENERIMAAN TARUNA/TARUNI POLITEKNIK ILMU PELAYARAN SEMARANG

|                                                                                        |                                                                                                    | _                            |                                                                                                    |
|----------------------------------------------------------------------------------------|----------------------------------------------------------------------------------------------------|------------------------------|----------------------------------------------------------------------------------------------------|
| Foto Peserta                                                                           | Nomor Pendaftar<br>Nama Lengkap<br>Tempat Lahir<br>Tanggal Lahir<br>Jenis Kelamin<br>Usia<br>Asal Sekolah<br>Peminatan /<br>Bidang<br>Kompetensi |                              | DIVN20227556<br>Rian<br>Semarang<br>11-04-2005<br>L<br>17<br>SMA - IPA/MIPA                                             |
| DIVN20227556                                                                           | Prodi Pilihan<br>Jalur / Pola                                                                                                    | :                            | NAUTIKA<br>MANDIRI                                                                                                    |
| Catatan :<br>1. Kartu Ujian S<br>2. Kartu Ujian S<br>3. Kartu ujian m<br>(upload) pada | eleksi wajib dik<br>eleksi ini jangar<br>erupakan salah sa<br>proses daftar ul<br>TAHA                                                           | oaw<br>n s<br>atu<br>lan     | wa pada waktu pelaksanaan seleksi<br>wampai rusak atau hilang<br>n persyaratan untuk diunggah<br>wg online<br>N SELEKSI |
| STEMPEL TES                                                                            | POTENSI AKADEMIK                                                                                                    | PANITIA TES POTENSI AKADEMIK |                                                                                                    |
| STEMPEL TES                                                                            | SELEKSI PSIKOTES                                                                                                    | PANITIA TES SELEKSI PSIKOTES |                                                                                                    |
| STEMPEL TES :                                                                          | SELEKSI KESEHATAN                                                                                                    | 1                            | PANITIA TES SELEKSI KESEHATAN                                                                                           |